# Nastavenia zakladovej stanice SIEMENS Gigaset A580IP pomocou sluchadla SIEMENS Gigaset A58H

• Zakladne pojmy:

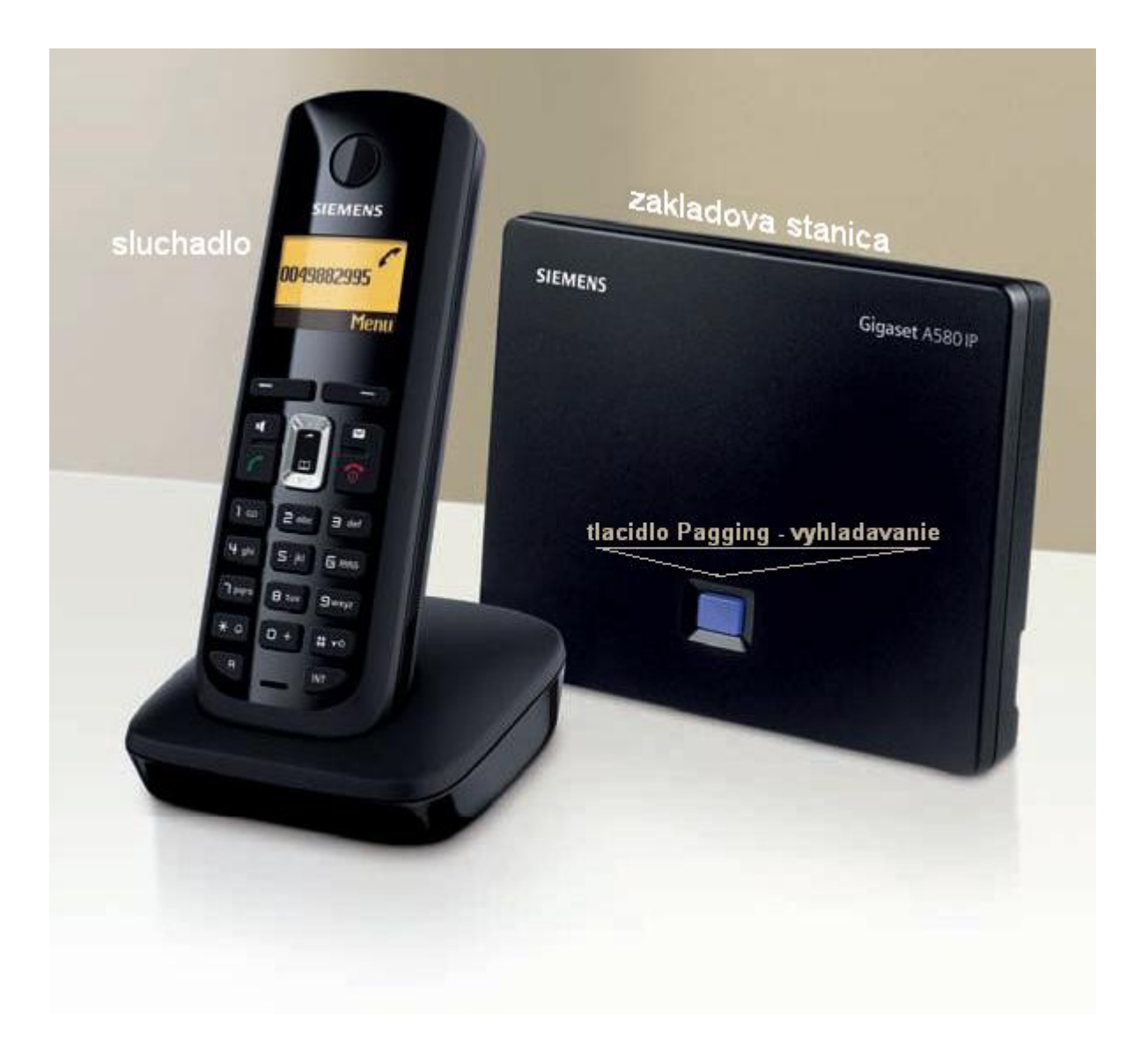

 prechod z rezimu setrica display-a do pohotovosteho stavu: stlacte 2x tlacidlo zlozenia/vypnutia (tlacidlo so symbolom cerveneho telefonu)

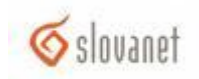

## 1. Krok – prihlasenie sluchadla na zakladovu stanicu

Po zapojeni zakladovej stanice do elektrickej siete a pripojenia do internetu (router - a) zapnite sluchadlo a pockajte pokial sa neprihlasi na zakladovu stanicu (v lavom hornom rohu display-a v pohotovostnom stave sa objavi ikona sily prijimaneho signalu).

#### V pripade neprihlasenia sluchatka postupujte nasledovne:

- Menu->Settings->Handset->Register Handset->OK
- Zadajte PIN zakladovej stanice (default:0000) a stlacte OK. Pocas 60 sek. stlacte na zakladovej stanici tlacidlo Pagging vyhladavanie (cca 3sek.).

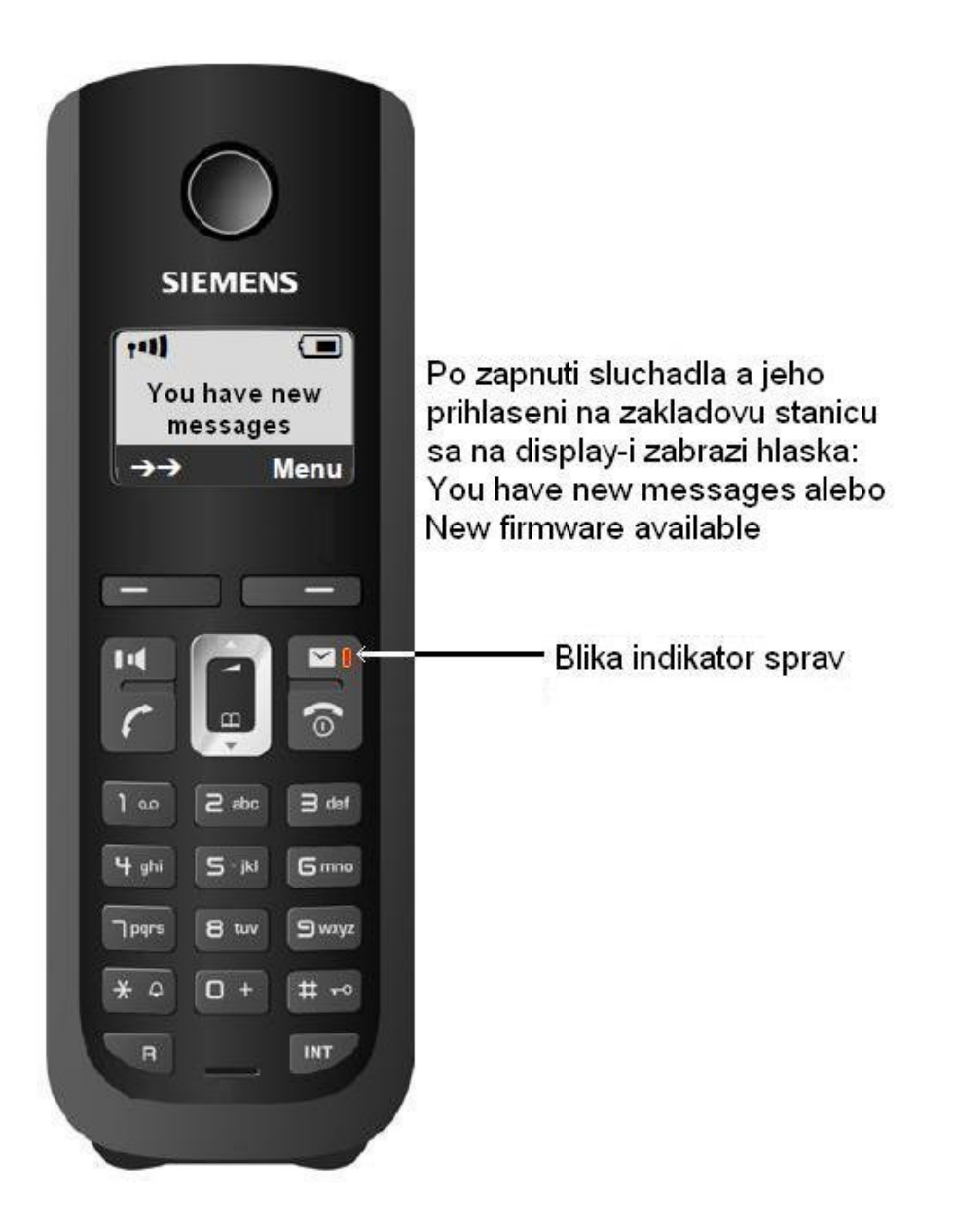

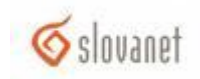

### 2. Krok – stiahnutie firmware-u

#### Postupujte:

- Menu->Settings->Base->Frmware Update->OK
- Zadajte PIN zakladovej stanice (default:0000) a stlacte OK.

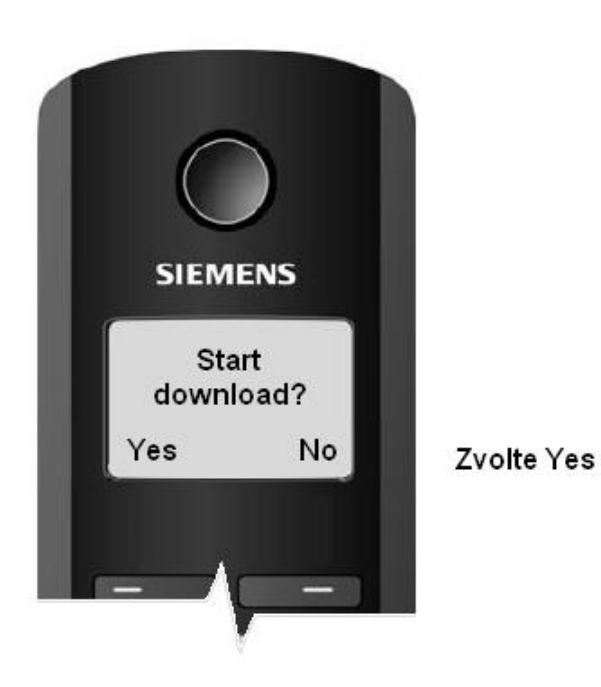

• Chvilu pockajte na stiahnutie firmware a prihlasenie sluchatka na zakladovu stanicu. V pripade neprihlasenia sluchatka postupujte podla **kroku 1**.

Pozn.:

Ak sa po update firmware zobrazi hlaska "*No update required*", firmware zakladovej stanice je aktualny a nieje potrebny update.

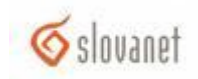

## 3. Krok – nastavenie SIP konta - tel. cislo a heslo pomocou sprievodcu pripojenim

• Po prihlaseni sluchadla sa na display-i zobrazi hlaska "You have a new messages" a blika indikator sprav (pozri krok1). Stlacte tlacidlo s obalkou.

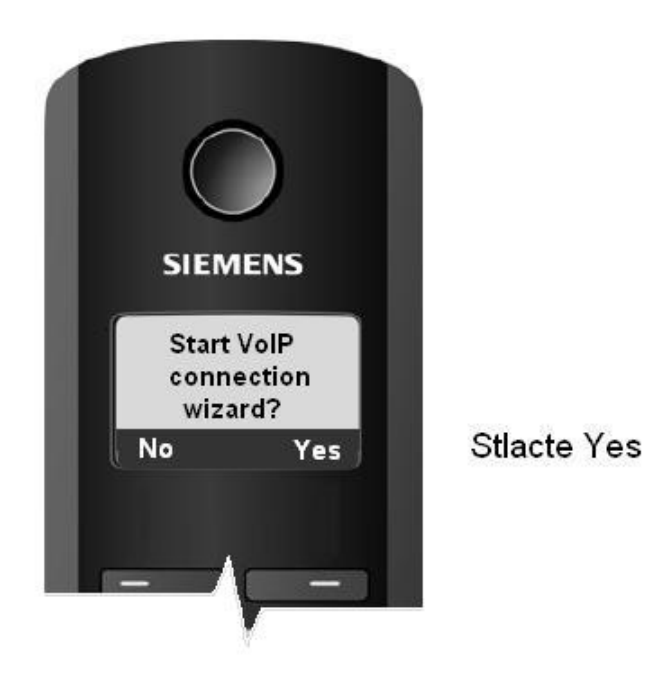

Pozn.:

V pripade, ak sa Vam nepodari nastavit SIP konto doterajsim postupom alebo tlacidlo indikatora sprav neblika, sprievodcu pripojenim mozete spustit znova nasledovne:

• Menu->Settings->Base->Telephony->Connection Assistant->OK

Dalsi postup je spolocny pre obidva pripady:

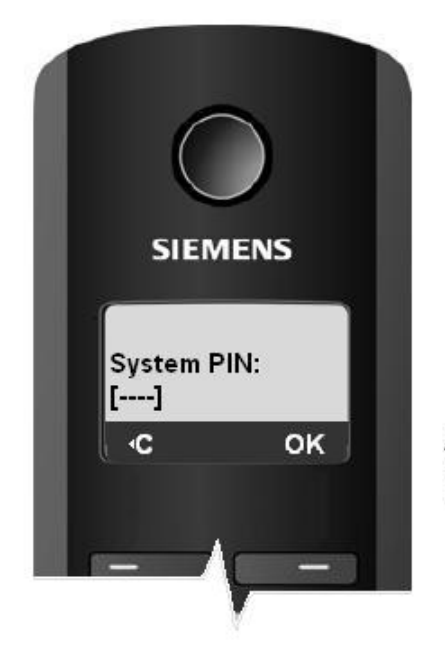

Zadajte PIN sluchadla (predvolene 0000), stlacte OK

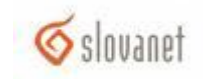

• Zrusenie configuracie pomocou auto-configuracneho kodu

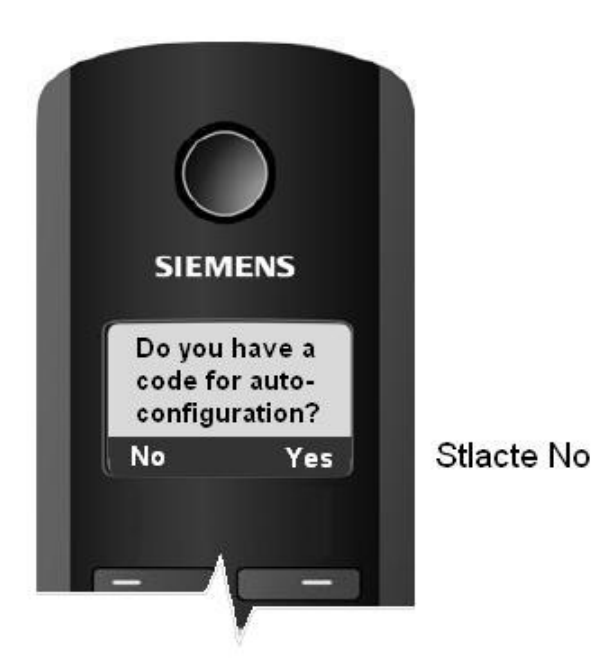

## 4. Krok – nastavenie SIP konta: telefonne cislo a heslo

Parametre sprievodcu: 0

> Krajina: Slovensko, Provider: Slovanet, Username: telefonne. cislo, Authentification name: telefonne cislo, Password: heslo telefonneho cisla.

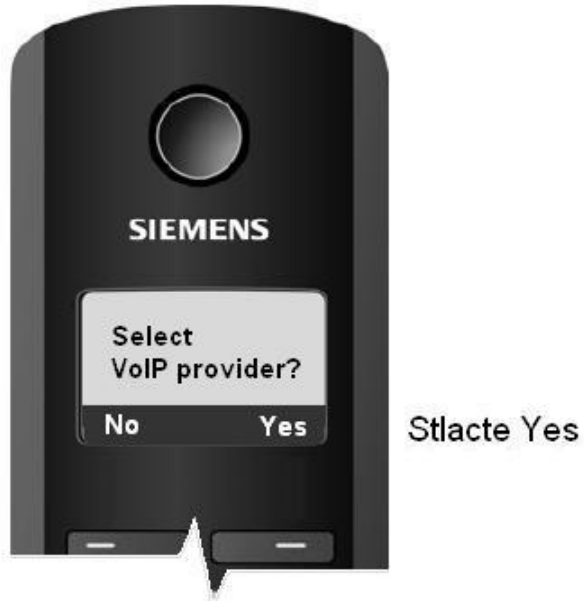

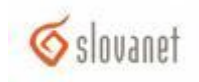

## o Zvolte krajinu:

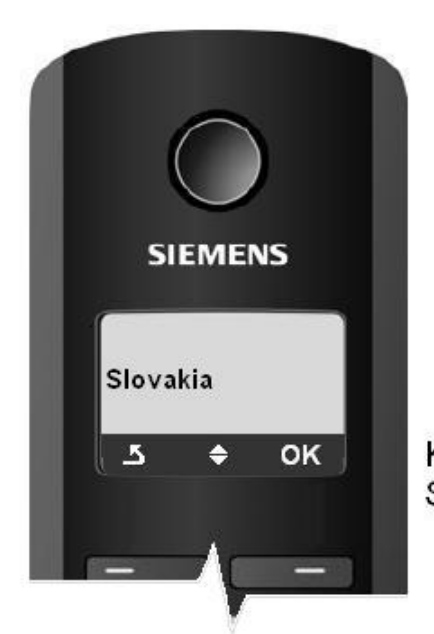

Kurzorovymi sipkami zvolte Slovakia, stlacte OK.

o Zvolte providera:

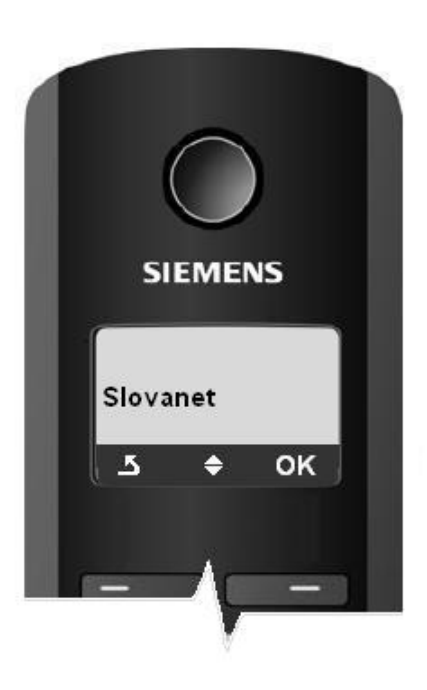

Zo zoznamu zvolte Slovanet, stlacte OK

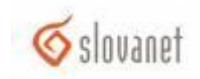

 Zadajte telefonne cislo (pre zmenu typu klavesnice stlacajte #, klavesnice sa cyklicky menia: Abc->123->abc->Abc):

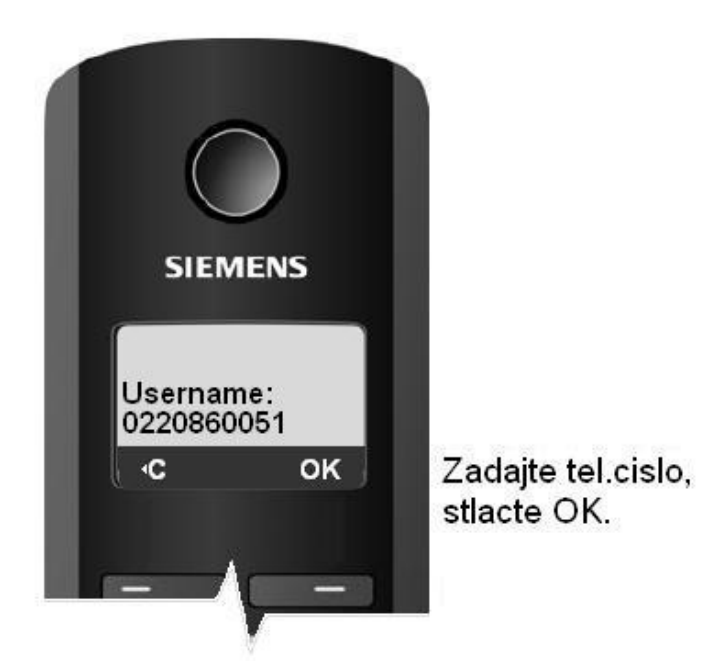

• Zadajte telefonne cislo (pre zmenu typu klavesnice opakovane stlacte #, klavesnice sa cyklicky menia: Abc->123->abc->Abc):

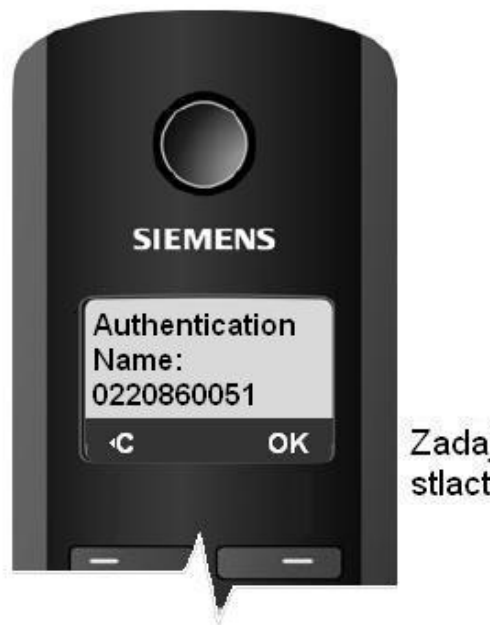

Zadajte tel.cislo, stlacte OK.

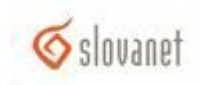

 Zadajte heslo telefonneho cisla (pre zmenu typu klavesnice opakovane stlacte #, klavesnice sa cyklicky menia: Abc->123->abc->Abc):

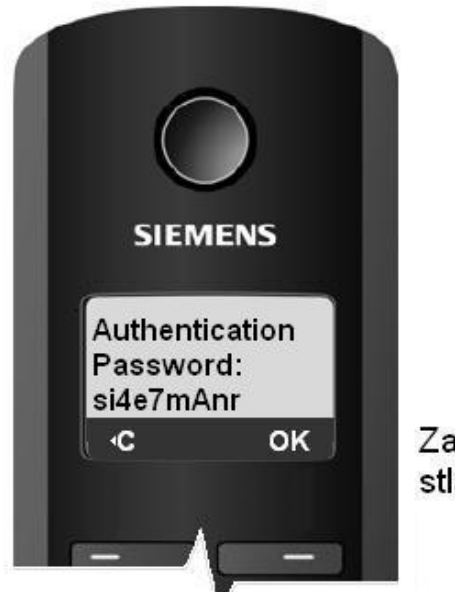

Zadajte heslo k tel. cislu, stlacte OK.

• Ulozenie konfiguracie:

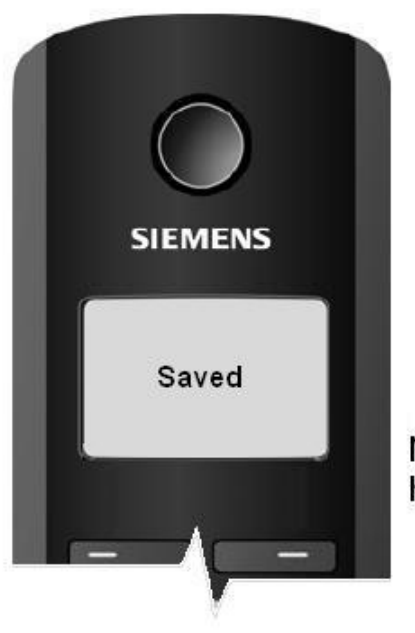

Nasledne sa zobrazi hlaska Saved.

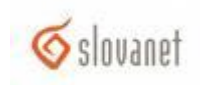

• Spravne nastavenie SIP konta – telefon je pripraveny na pouzivanie :

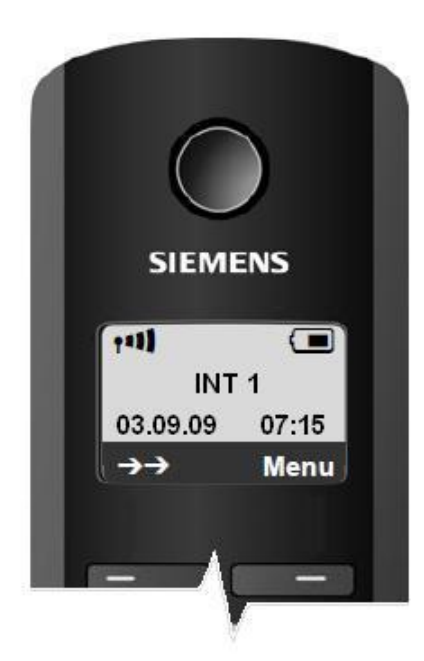

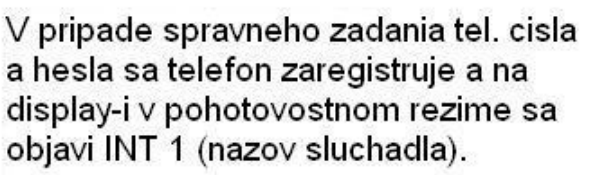

o Nespravne nastavenie SIP konta:

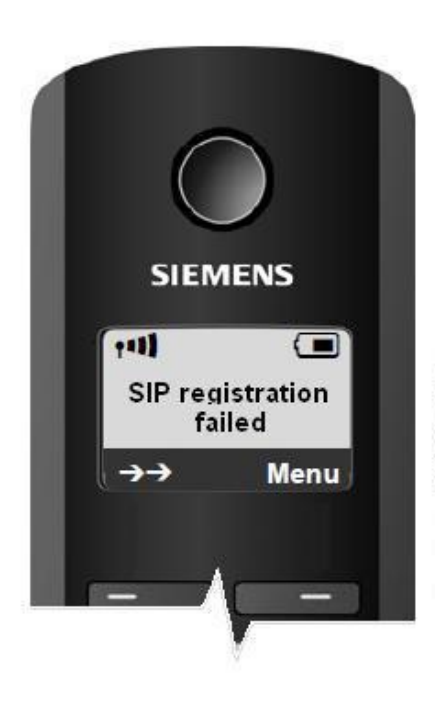

Ak ste zadali nespravne cislo alebo heslo na display-i v pohotovostnom stave sa zobrazi hlaska: "SIP registration failed".

 Opatovne nastavenie SIP konta: Menu->Settings-> Base->Telephony->Connection Assistant->OK

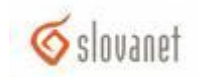